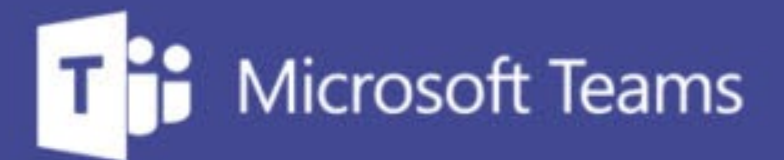

## TUTORÍAS Y REUNIONES CON TEAMS

ш

IUED. Formación de profesorado

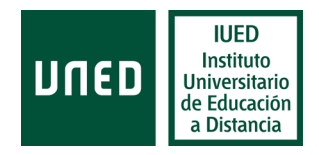

# Compartir contenidos en tutorias con Teams

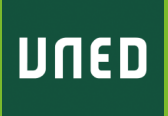

Título de la presentación 2

En esta guía visual se explica paso a paso cómo

- Utilizar las diferentes opciones que ofrece Teams para compartir documentos. Cada una de ellas tiene sus pros y sus contras, por lo que hemos de conocer sus características, para elegir aquella que resulte más conveniente a nuestros fines.
  - Qué diferencia hay entre compartir escritorio y compartir ventana
  - Compartir presentaciones en PowerPoint (Power Point Live)
  - Compartir documentos en formato pdf
  - Mostrar vídeos y aplicaciones multimedia con su audio
  - Compartir procesadores de texto con caracteres especiales

#### **NOVEDADES SEPTIEMBRE 21**

- Nuevos modos presentador para combinar contenidos con imagen de quien presenta cuando compartimos escritorio o ventana
- Mejoras en la compartición de ficheros de PowerPoint
  - Ocultar vista moderador para que quien presenta pueda ver las diapositivas a mayor tamaño
  - Posibilidad de utilizar puntero, lápiz, marcador y borrador
  - Traducción simultánea de los textos contenidos en las diapositivas
  - Activación de alto contraste
  - Adjuntar documentos a la tutoría mediante el chat.
  - Activar y configurar el idioma de los subtítulos en directo

## **Diferencias respecto a AVIP**

A la hora de compartir documentos AVIP y Teams tienen diferencias que conviene conocer de antemano.

- En Teams no es necesario subir los documentos a la plataforma como se hace con AVIP
- En AVIP tenemos las opciones de:
  - Subir documentos en diferentes formatos y mostrarlos como imágenes fijas (no se muestran las animaciones en el caso de PowerPoint)
  - Compartir el escritorio y mostrar todo lo que ocurre en él (en este caso si que se mostrarían las animaciones).
  - En Teams podemos compartir:
    - El escritorio de nuestro ordenador.
    - Una de las ventanas que tengamos abierta y que puede contener (aplicaciones, presentaciones de PowerPoint, documentos pdf, Word, páginas web con vídeos, etc). El estudiante solo vería el contenido de la ventana que hayamos elegido. Solo podremos mostrar ventanas que tengamos abiertas, por lo que si queremos mostrar un pdf, por ejemplo, tendremos que haberlo abierto previamente
    - Un fichero de PowerPoint, en esta opción de compartir, si que nos permite buscar un fichero y compartirlo en vivo (PowerPoint Live)
    - Otros tipos de documentos: ficheros de vídeo y multimedia; procesadores con caracteres especiales.
    - Para compartir documentos se utiliza el chat de la reunión de Teams

### Compartir documentos durante la tutoría

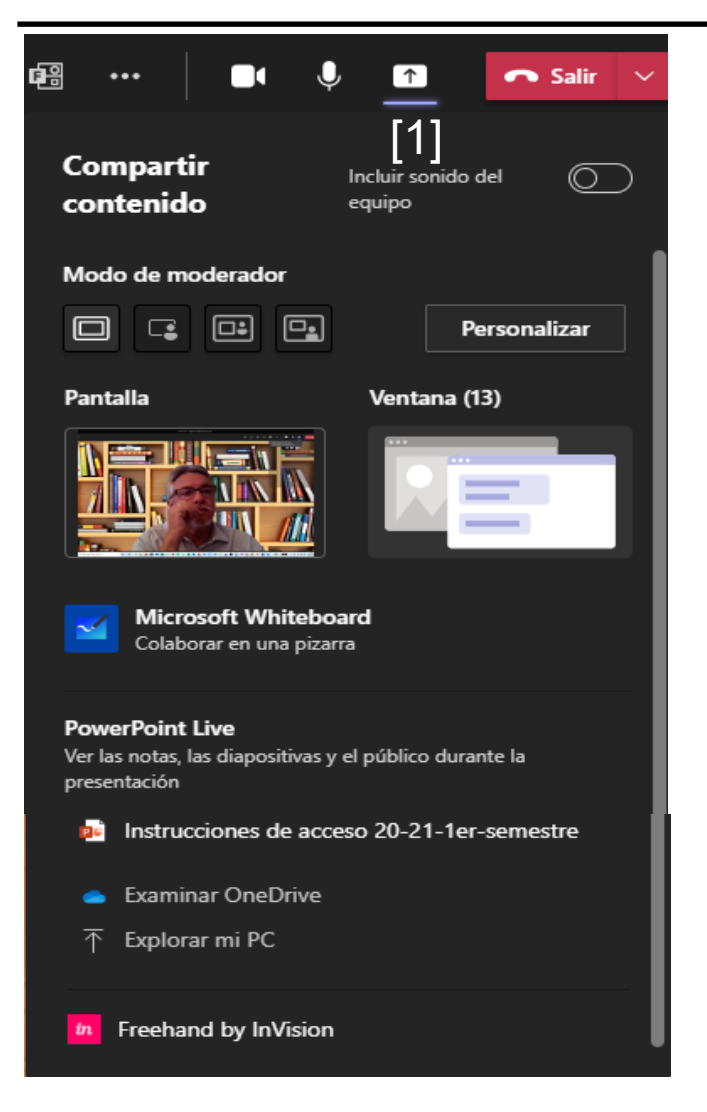

Para compartir un documento durante una reunión o una tutoría , pulsa en el icono de compartir [1]

En la parte derecha de la pantalla se despliega el menú que aparece en la imagen en el que podemos elegir:

- Compartir pantalla (escritorio) [2]
- Compartir ventana [3]
- Compartir pizarra
- PowerPoint Live[4]: Puedes seleccionar la presentación de PowerPoint de:
  - · Listado de últimos ficheros abiertos.
  - Tu OneDrive
  - Tu ordenador

A continuación, vamos a ver los pros y los contras de utilizar cada una de estas opciones.

### Nuevos modos de presentador en compartir ventana

Teams ha incorporado nuevas opciones para combinar los contenidos con la imagen de la persona que los presenta. Solo cuando compartimos ventana

Modo contenido compartido: Mantiene el tamaño de la presentación, pero la imagen de quien presenta se superpone con ellos.

Modo paralelo y reportero: En ambos se reduce el tamaño de la diapositiva. En el modo en paralelo la imagen de quien presenta se recorta sobre el fondo elegido para la cámara [1].

En el modo reportero la imagen de quien presenta se recorta sobre el fondo elegido para acceder al modo presentador [2]

Estos modos no están disponibles cuando compartimos un fichero de PowerPoint

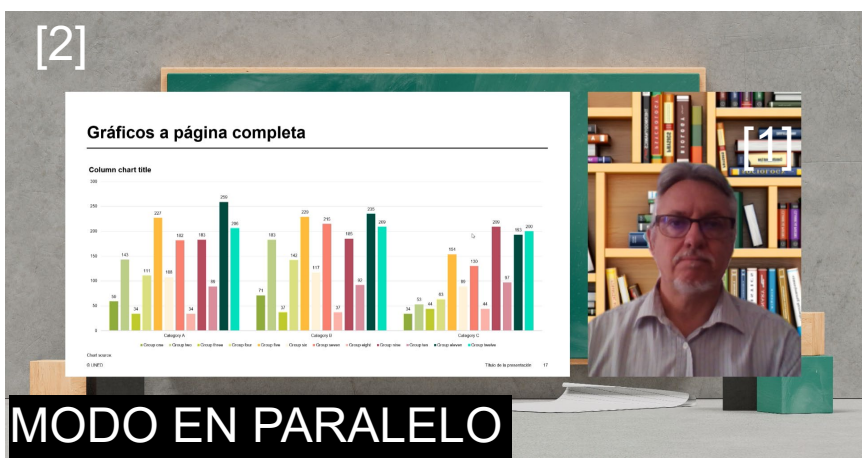

Puedes probar y ver si te interesa utilizar alguno de ellos o simplemente mostrar el contenido de la ventana con la diapositiva.

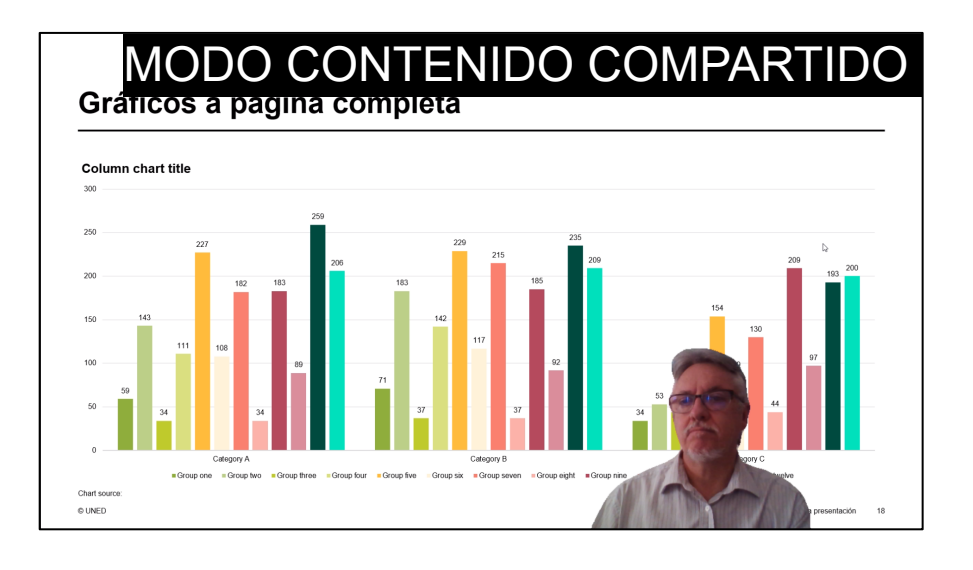

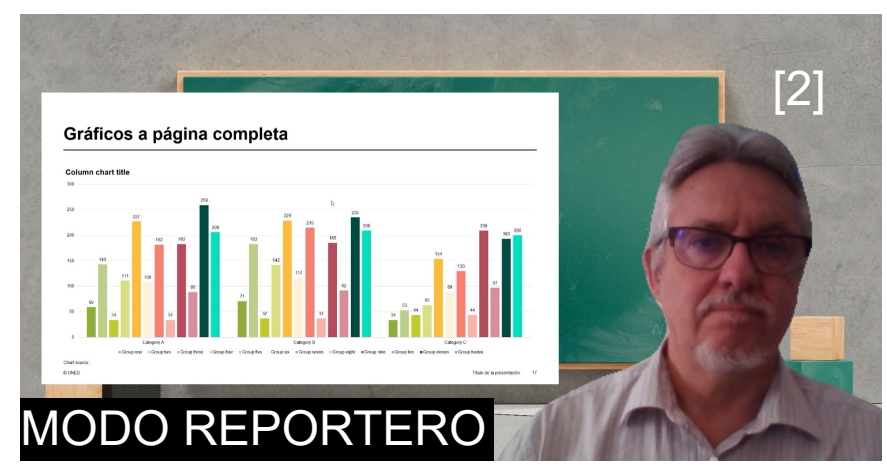

## Selección de los modos de moderador en compartir ventana

1.- Pulsamos en el icono compartir [1]

2.- Elegimos el fondo sobre el que se va a compartir nuestra imagen pulsando en "Personalizar" [2]

3.- Seleccionamos el "Modo moderador" [3]

4.- Seleccionamos la ventana que vamos a compartir [4]

A partir de ese momento, estaremos compartiendo la ventana

| 🗃 🏮 🌒 膏 [1] 👝 Salir 🗸                                                                                                    |                               |
|----------------------------------------------------------------------------------------------------|-------------------------------|
| Compartir contenido       Incluir sonido del equipo         Modo de moderador       [2]         Image: Contenido de moderador       [2]         Image: Contenido de mod                                                                                                    | Solo<br>contenido En paralelo |
| Image: Second state of the second state of the second s | Contenido<br>compartido       |

## Diferencias entre compartir pantalla y compartir ventana (1)

#### **COMPARTIR PANTALLA**

- Los participantes verán la totalidad de tu pantalla.
- Esto permite que si cambias a cualquiera de las ventanas que tengas abierta, los participantes irán viendo cada una de ellas según cambies.
- Esta sería la opción recomendable si:
- Durante tu tutoría quieres ir pasando, por ejemplo, de una presentación en Power Point, a una página web o a cualquier otra aplicación. Según vayas pulsando en la barra de aplicaciones en la parte inferior de la pantalla [1], los participantes irán viendo las sucesivas ventanas que elijas

#### Recomendación

- Si vas a utilizar esta opción durante tu tutoría, prepara previamente tu escritorio.
- Deja abiertas solo las ventanas que vayas a utilizar, esto simplificará el manejo de las mismas durante la tutoría

| Althow         Number         Number<                                                                                                    |                                                |         |            |                |                   | ,           | -         |                | ouscar           |                 |                |             |           |           |                |                |           | MIGUEL 540   | N IAMAKIA U                 | ANCHO   | •••••          | - U       |
|----------------------------------------------------------------------------------------------------|------------------------------------------------|---------|------------|----------------|-------------------|-------------|-----------|----------------|------------------|-----------------|----------------|-------------|-----------|-----------|----------------|----------------|-----------|--------------|-----------------------------|---------|----------------|-----------|
|                                                                                                    | chivo Inicio Insertar Disposición de pág       | jina I  | Fórmulas E | atos Re        | wisar Vi          | sta Progr   | amador Aj | /uda Ac        | robat Powe       | Pivot Di        | seño de tabl   | а           |           |           |                |                |           |              |                             |         | ි Compartir    | 🖓 Comenta |
| Note:       Note:       Note: <th< td=""><td>Cortar Calibri ~ 11</td><td>- A^ A</td><td>===</td><td><i>8</i>∕~~ ;</td><td>ab<br/>Ajustar teo</td><td>cto</td><td>General</td><td></td><td></td><td></td><td>Vormal</td><td>Bueno</td><td></td><td></td><td><b>=</b></td><td>ΣΑυ</td><td>tosuma ~</td><td>A<br/>7<br/>7</td><td><math>\mathcal{O}</math></td><td>4</td><td>63</td><td></td></th<>                                                                                                    | Cortar Calibri ~ 11                            | - A^ A  | ===        | <i>8</i> ∕~~ ; | ab<br>Ajustar teo | cto         | General   |                |                  |                 | Vormal         | Bueno       |           |           | <b>=</b>       | ΣΑυ            | tosuma ~  | A<br>7<br>7  | $\mathcal{O}$               | 4       | 63             |           |
| Output       Nume       Nume                                                                                                    | tgar → N K S ~ ⊞ ~ Ø                           | - A -   | ===        |                | Combinar          | y centrar ~ | E ~ % 000 | <b>100 -00</b> | Formato D        | ar formato      | ncorrecto      | Neutra      | 1 0       | Inserta   | r Eliminar For | mato Rel       | llenar ~  | Ordenar y    | Buscar y                    | Ideas   | Confidencialid | iad       |
| No       No       No <th< td=""><td>Portananelas G Evente</td><td></td><td>6</td><td>Alinea</td><td>rión</td><td></td><td>Númer</td><td>. 6</td><td>condicional * co</td><td>imo tabla 👻</td><td></td><td></td><td></td><td></td><td>Celdas</td><td>• • • • •</td><td>F</td><td>hitrar Y sek</td><td>eccionar ~</td><td>Ideas</td><td>Confidencialid</td><td>(a)</td></th<>                                                                                                    | Portananelas G Evente                          |         | 6          | Alinea         | rión              |             | Númer     | . 6            | condicional * co | imo tabla 👻     |                |             |           |           | Celdas         | • • • • •      | F         | hitrar Y sek | eccionar ~                  | Ideas   | Confidencialid | (a)       |
| A add childred Graph de Turin 41       -       -       -       -       -       -       -       -       -       -       -       -       -       -       -       -       -       -       -       -       -       -       -       -       -       -       -       -       -       -       -       -       -       -       -       -       -       -       -       -       -       -       -       -       -       -       -       -       -       -       -       -       -       -       -       -       -       -       -       -       -       -       -       -       -       -       -       -       -       -       -       -       -       -       -       -       -       -       -       -       -       -       -       -       -       -       -       -       -       -       -       -       -       -       -       -       -       -       -       -       -       -       -       -       -       -       -       -       -       -       -       -       -       -       -       -                                                                                                    |                                                |         |            |                |                   |             |           |                | Reglat           | para resaltar o | celdas         | >           |           |           |                |                |           |              |                             |         |                |           |
|                                                                                                    | 1 · · · · · · · · · · · · · · · · · · ·        |         |            |                |                   |             |           |                |                  |                 |                |             |           |           |                |                |           |              |                             |         |                |           |
|                                                                                                    |                                                |         |            |                |                   |             |           |                | 10 Reglas        | para valores s  | uperiores e in | iteriores / |           |           |                |                |           |              |                             |         |                |           |
| A       S       C       D       E       F       G       H       J         In back       Construct       I       I                                                                                                    |                                                |         |            |                |                   |             |           |                | Barras           | de datos        |                | >           | Relleno d | legradado |                |                |           |              |                             |         |                |           |
| A       B       C       D       E       F       O       H       J         1       Main Sarry Sarty Sarty Sar                                                                                                    |                                                |         |            |                |                   |             |           |                |                  |                 |                |             |           |           |                |                |           |              |                             |         |                |           |
| A       B       C       D       E       F       S       H       J         Add B       C       D       E       F       S       H       J       D       F       S       T       U       V         Add D       Exclusion Calculated S       D       D <tdd< td=""> <tdd< td="">       D</tdd<></tdd<>                                                                                                    |                                                |         |            |                |                   |             |           |                | Eşcalar          | de color        |                | >           |           |           |                |                |           |              |                             |         |                |           |
| Intro         Conce         Control ■ Control ■ Contro                                                                                                    | A B C D                                        |         | E          | F              | G                 | н           | 1.1       | J              |                  |                 |                |             |           |           |                | Q              | R         | S            | т                           |         | U              | V         |
| 2       And Mark (Mark (Mark 2)       1       1       0.45         Abcold Andre (Mark 2)       1       1       1       0.45         Abcold Andre (Mark 2)       1       1       0.45       0.45       0.45       0.45       0.45       0.45       0.45       0.45       0.45       0.45       0.45       0.45       0.45       0.45       0.45       0.45       0.45       0.45       0.45       0.45       0.45       0.45       0.45       0.45       0.45       0.45       0.45       0.45       0.45       0.45       0.45       0.45       0.45       0.45       0.45       0.45       0.45       0.45       0.45       0.45       0.45       0.45       0.45       0.45       0.45       0.45       0.45       0.45       0.45       0.45       0.45       0.45       0.45       0.45       0.45       0.45       0.45       0.45       0.45       0.45       0.45       0.45       0.45       0.45       0.45       0.45       0.45       0.45       0.45       0.45       0.45       0.45       0.45       0.45       0.45       0.45       0.45       0.45       0.45       0.45       0.45       0.45       0.45       0.45       0.45 <td>Titulo 💌 correo 💌 Centro 💌 Cuenta1PE</td> <td>EC 🔻 TP</td> <td>1 🔻 TP3</td> <td><b>▼</b> 11</td> <td>24 💌</td> <td>TPS 💌</td> <td>TP6 💌 1</td> <td>P7 💌</td> <td>Conjur</td> <td>itos de iconos</td> <td></td> <td>&gt;</td> <td></td> <td></td> <td>▼ 2a PE</td> <td>C 🔽 Cue</td> <td>entaPEC2</td> <td>Auto1EC1</td> <td><ul> <li>Auto1E0</li> </ul></td> <td>2 🔻 NUI</td> <td>ирес 💌 Not</td> <td>ATP 🝷 P</td>                                                                                                    | Titulo 💌 correo 💌 Centro 💌 Cuenta1PE           | EC 🔻 TP | 1 🔻 TP3    | <b>▼</b> 11    | 24 💌              | TPS 💌       | TP6 💌 1   | P7 💌           | Conjur           | itos de iconos  |                | >           |           |           | ▼ 2a PE        | C 🔽 Cue        | entaPEC2  | Auto1EC1     | <ul> <li>Auto1E0</li> </ul> | 2 🔻 NUI | ирес 💌 Not     | ATP 🝷 P   |
| a hada have; hada big have; hada big have; hada b                                                                                                    | Abril Barrios kabri1@alun Grupo de Tu          | 1       |            |                |                   |             | 0,45      |                |                  |                 |                |             | Relleno s | ólido     | 32             |                |           |              | 1                           |         | 1              | 0,45      |
|                                                                                                    | Abad Alvare: labad57@aluGrupo de Tu            | 1       |            |                |                   |             | 1,75      | 2,07           | Nueva reg        | pla             |                |             |           | 8         | 32,5           |                |           |              |                             |         | 1              | 12,12     |
|                                                                                                    | Abad Puig, A aabad44@alı Grupo de Tutoria 22   |         |            |                |                   |             |           |                | E                |                 |                |             |           | 8 199     |                |                |           |              |                             |         |                |           |
| Abstar       Abstar                                                                                                    | Abad Taboac dabad21@al Grupo de Tutoria 42     |         |            |                |                   |             |           |                | E& gonaries      | ids.            |                |             |           | 8         |                |                |           |              |                             |         |                |           |
| Abday, Mar Jaka Ngala Group 6 Turkin 4 1       1       2                                                                                                    | Abadia More babadia9@a Grupo de Tutoria 41     |         |            |                |                   |             |           |                | 🖽 Administr      | ar reglas       |                |             |           | 8 199     |                |                |           |              |                             |         |                |           |
| Abandede 2(dropped Tudna 4)       1       5       5       3,7       3,6       4,57       5       4,38       Min regination       40       1       3,57         Abatelin Mere injection di contra 4       Abatelin Mere injection di contra 4       Abatelin Mere injection di contra 4       Image di contra 4       Image di contra 4<                                                                                                    | Abakuy, Ilha labakuy1@a Grupo de Tutoria 41    |         |            |                |                   | 2           |           |                |                  |                 |                |             |           |           |                |                |           |              |                             |         |                | 2         |
| Abelia Menergi beellogial drougo à Turden 49       Image: Serie de Turden 49       Image: Serie de Turden 49       Image: Serie de Turden 49         Acal: Sontal jeunit Quelle de Turden 49       Image: Serie de Turden 49       Image: Serie de Turden 49       Image: Serie de Turden 49         Acal: Sontal jeunit Quelle de Turden 49       Image: Serie de Turden 49       Image: Serie de Turden 49       Image: Serie de Turden 49       Image: Serie de Turden 49         Acal: Sontal de Turden 49       Image: Serie de Turden 49       Image: Serie de Turden 49       Image: Serie de Turden 49       Image: Serie de Turden 49         Acal: Sontal Guelle Contra 49       Image: Serie de Turden 49       Image: Serie de Turden 49       Image: Serie de Turden 49       Image: Serie de Turden 49         Acal: Sontal Guelle Contra 49       Image: Serie de Turden 49       Image: Serie de Turden 49       Image: Serie de Turden 49       Image: Serie de Turden 49         Acal: Sontal Guelle Contra 49       Image: Serie de Turden 49       Image: Serie de Turden 49       <                                                                                                    | Abanades PI cabanades2(Grupo de Tu             | 1       | 5          | 5              | 5                 | 3,7         | 3,05      | 4,57           |                  | 5               | 4,35           |             | Mási      | eglas     | 40             |                |           |              |                             |         | 1              | 35,67     |
| 0 Attab. Bins. relativityBins. Encode Structure 13       0 Attab. Bins. relativityBins. Encode Structure 14       0 Attab. Bins. RelativityBins. Encode Structure 14       0 Attab. Bins. RelativityBins. Bins. Bins. RelativityBins. Bins. RelativityBins. Bins. RelativityBins                                                                                                    | Abello Mene jabello5@ali Grupo de Tutoria 49   |         |            |                |                   |             |           |                |                  |                 |                |             |           |           |                |                |           |              |                             |         |                |           |
| Actional global global motions 31       Image: Second Second                                                                                                    | Abtah, Rim rabtah1@alu Grupo de Tutoria 31     |         |            |                |                   |             |           |                |                  |                 |                |             |           |           |                |                |           |              |                             |         |                |           |
| A centrol of a function of a function of                                                                                                    | Acal Gonzale jacal2@alum Grupo de Tutoria 31   |         |            |                |                   |             |           |                |                  |                 |                |             |           |           |                |                |           |              |                             |         |                |           |
| Accessed of a Turdent 44                 Accessed of a Turdent 44               Accessed of a Turdent 44                                                                                                    | Aceituno Zar kaceituno1@ Grupo de Tu           | 1       | 4,35       | 5              | 4,03              | 5           | 5         | 5              | 4,68             | 4,68            | 5              |             | 5         | 10        | 40             | 40             |           | 1            |                             |         | 2              | 47,74     |
| a kitory (ami labitati gali compose Tutoria 3<br>a kontra dall'in contra dall'in contra dall'anti anti gali contra dall'anti anti gali contra dall'anti contra dall'anti contra da                                                                                                    | Acevedo Lor macevedo93 Grupo de Tutoria 44     |         |            |                |                   |             |           |                |                  |                 |                |             |           |           |                |                |           |              |                             |         |                |           |
| actional additional state and recent states and recent states                                                                                                    | Achtot, Lami lachtot1@alı Grupo de Tutoria 1   |         |            |                |                   |             |           |                |                  |                 |                |             |           |           |                |                |           |              |                             |         |                |           |
| 8 Auble Rody juscandigability Gala Group de Tutors 44       1,75       1,75       1,75       1,75       1,75       1,75       1,75       1,75       1,75       1,75       1,75       1,75       1,75       1,75       1,75       1,75       1,75       1,75       1,75       1,75       1,75       1,75       1,75       1,75       1,75       1,75       1,75       1,75       1,75       1,75       1,75       1,75       1,75       1,75       1,75       1,75       1,75       1,75       1,75       1,75       1,75       1,75       1,75       1,75       1,75       1,75       1,75       1,75       1,75       1,75       1,75       1,75       1,75       1,75       1,75       1,75       1,75       1,75       1,75       1,75       1,75       1,75       1,75       1,75       1,75       1,75       1,75       1,75       1,75       1,75       1,75       1,75       1,75       1,75       1,75       1,75       1,75       1,75       1,75       1,75       1,75       1,75       1,75       1,75       1,75       1,75       1,75       1,75       1,75       1,75       1,75       1,75       1,75       1,75       1,75       1,75       1,75       1,75 </td <td>Acosta Galar lacosta58@a Grupo de Tutoria 20</td> <td></td> <td></td> <td></td> <td></td> <td></td> <td></td> <td></td> <td></td> <td></td> <td></td> <td></td> <td></td> <td></td> <td></td> <td></td> <td></td> <td></td> <td></td> <td></td> <td></td> <td></td>                                                                                                    | Acosta Galar lacosta58@a Grupo de Tutoria 20   |         |            |                |                   |             |           |                |                  |                 |                |             |           |           |                |                |           |              |                             |         |                |           |
| Addres Outglaadedmar2glaf Guopo de Tutorin 7       1,75       1,75       4,75       3,06       3,2       5       6       0       0,01       0,01       0,01       0,01       0,01       0,01       0,01       0,01       0,01       0,01       0,01       0,01       0,01       0,01       0,01       0,01       0,01       0,01       0,01       0,01       0,01       0,01       0,01       0,01       0,01       0,01       0,01       0,01       0,01       0,01       0,01       0,01       0,01       0,01       0,01       0,01       0,01       0,01       0,01       0,01       0,01       0,01       0,01       0,01       0,01       0,01       0,01       0,01       0,01       0,01       0,01       0,01       0,01       0,01       0,01       0,01       0,01       0,01       0,01       0,01       0,01       0,01       0,01       0,01       0,01       0,01       0,01       0,01       0,01       0,01       0,01       0,01       0,01       0,01       0,01       0,01       0,01       0,01       0,01       0,01       0,01       0,01       0,01       0,01       0,01       0,01       0,01       0,01       0,01       0,01       0,01<                                                                                                    | Acuña Rodrij jacuna1@alu Grupo de Tutoria 44   |         |            |                |                   |             |           |                |                  |                 |                |             |           |           |                |                |           |              |                             |         |                |           |
| Adds, object addshight of corpore Turtors 3B                 S             S                                                                                                    | Adams Quija aadams2@al Grupo de Tutoria 7      |         | 1,75       | 1,75           |                   |             |           | 4,57           | 3,05             | 3,2             |                |             | 5         | 6         |                |                |           |              |                             |         |                | 19,32     |
| a dochtet 2 (i crops at Litera 49 at Litera 49 at Litera                                                                                                    | Adbib, Ouijd oadbib1@alı Grupo de Tutoria 38   |         |            |                |                   |             |           |                |                  |                 |                |             |           |           |                |                |           |              |                             |         |                |           |
| Arran, Samuar data digular dopo de Tudora 49       5       5       5       5       5       5       5       5       5       5       5       5       5       7       7       7       7       7       7       7       7       7       7       7       7       7       7       7       7       7       7       7       7       7       7       7       7       7       7       7       7       7       7       7       7       7       7       7       7       7       7       7       7       7       7       7       7       7       7       7       7       7       7       7       7       7       7       7       7       7       7       7       7       7       7       7       7       7       7       7       7       7       7       7       7       7       7       7       7       7       7       7       7       7       7       7       7       7       7       7       7       7       7       7       7       7       7       7       7       7       7       7       7       7       7                                                                                                    | Adochitei, A aadochite2@Grupo de Tutoria 49    |         |            |                |                   |             |           |                |                  |                 |                |             |           |           |                |                |           |              |                             |         |                |           |
| Age Printes, aggregation (any op 6 Tutoria 43       Image: Age Printes, aggregation (any op 6 Tutoria 43       Image: Age Printes, aggregation (any op 6 Tutoria 43       Image: Age Printes, aggregation (any op 6 Tutoria 44       Image: Age Printes, aggregation (any op 6 Tutoria 44       Image: Age Printes, aggregation (any op 6 Tutoria 44       Image: Age Printes, aggregation (any op 6 Tutoria 44       Image: Age Printes, aggregation (any op 6 Tutoria 44       Image: Age Printes, aggregation (any op 6 Tutoria 44       Image: Age Printes, aggregation (any op 6 Tutoria 44       Image: Age Printes, aggregation (any op 6 Tutoria 44)       Image: Age Printes, aggregation (any op 6 Tutoria 44)       Image: Age Printes, aggregation                                                                                                    | Afrass, Sanai safrasa1@ali Grupo de Tutoria 49 |         |            |                |                   |             | 5         | 5              | 5                |                 | 5              | 3           | 5         | 5         |                |                |           |              |                             |         |                | 25        |
| 2 Aga Pinto Cana Again Cale Again Cana Cana Cale Again Cana Cana Cale Again Cana Cana Cale Again Cana Cana Cale Again Cana Cana Cale Again Cana Cana Cale Again Cana Cana Cale Again Cana Cana Cale Again Cana Cana Cale Again Cale Again Cale Aga                                                                                                    | Agote Cillercaagote3@alumno.uned.es            |         |            |                |                   |             |           |                |                  |                 |                |             |           |           |                |                |           |              |                             |         |                |           |
| A gene Contrangenciable (concorde Tudorite 43)       Image: Contrangenciable (concorde Tudorite 43)       Image: Contrangenciable (concorde Tudorite 43)       Image: Contrangenciable (concorde Tudorite 44)       Image: Contrangenciable (concorde Tudorite 44)       Image: Contrangenciable (concorde Tudorite 44)       Image: Contrangenciable (concorde Tudorite 44)       Image: Contrangenciable (concorde Tudorite 44)       Image: Contrangenciable (concorde Tudorite 44)       Image: Contrangenciable (concorde Tudorite 44)       Image: Contrangenciable (concorde Tudorite 44)       Image: Contrangenciable (concorde Tudorite 44)       Image: Contrangenciable (concorde Tudorite 44)       Image: Contrangenciable (concorde Tudorite 45)       Image: Contrangenciable (concorde Tudorite 45)       Image: Contrangenciable (concor                                                                                                    | Agra Pintos, aagra2@alur Grupo de Tutoria 44   |         |            |                |                   |             |           |                |                  |                 |                |             |           |           |                |                |           |              |                             |         |                |           |
| A gaute for anguardizaçã compose Tur 1 5 5 5 5 5 5 5 4,35 5 4,33 10 33 47,5 1 1 2 44,7<br>S agaute for as quardizaçã compose Tur 1 2 44,7<br>S agaute for as quardizaçã compose Tur 1 5 4,35 5 4,35 5 4,35 3,05 2,4 1,75 3,05 2,4 1,75 1,05 1 2 2,42,7<br>Agaute for as quardizaçã compose Tur 1 1 2,4 1,27 3,05 5 4,35 1,87 3,05 2,06 10 30 19 1 2 2 24,37<br>Agaute for as quardizaçã compose Tur 1 1 2,4 1,27 3,05 5 4,35 5,5 5 4,5 3,05 2,06 10 30 19 1 2 2 24,37<br>Agaute for as quardizaçã compose Tur 1 1 2,4 1,27 3,05 5 4,35 5,5 5 4,5 5 5 4,5 5 5 4,5 5 5 4,5 5 5 4,5 5 5 4,5 5 5 4,5 5 5 1 1 2 4<br>Major e Amazionar da compose Tur 1 1 4,68 5 4,5 4,43 5 5 5 5 4,5 5 5 4,5 5 5 10 46 45,5 1 1 2 4<br>Major e Amazionar da compose Tur 1 1 4,68 5 4,5 4,43 5 5 5 5 4,5 5 5 4,5 5 5 4,5 5 5 4,5 5 5 4,5 5 5 4,5 5 5 4,5 5 5 4,5 5 5 4,5 5 5 4,5 5 5 4,5 5 5 4,5 5 5 4,5 5 5 4,5 5 5 4,5 5 5 4,5 5 5 4,5 5 5 4,5 5 5 4,5 5 5 4,5 5 5 5                                                                                                    | Agüero Obra maguero36@ Grupo de Tutoria 43     |         |            |                |                   |             |           |                |                  |                 |                |             |           |           |                |                |           |              |                             |         |                |           |
| Aguit or fore: aguitable@ compose Tutions 44 <td>Aguiar Bonill raguiar13@a Grupo de Tu</td> <td>1</td> <td>5</td> <td>5</td> <td>5</td> <td>5</td> <td>5</td> <td>5</td> <td>5</td> <td>4,35</td> <td>5</td> <td>4,3</td> <td>5</td> <td>10</td> <td>35</td> <td>47,5</td> <td></td> <td>1</td> <td></td> <td>1</td> <td>2</td> <td>48,7</td>                                                                                                    | Aguiar Bonill raguiar13@a Grupo de Tu          | 1       | 5          | 5              | 5                 | 5           | 5         | 5              | 5                | 4,35            | 5              | 4,3         | 5         | 10        | 35             | 47,5           |           | 1            |                             | 1       | 2              | 48,7      |
| S Agular fean equivalita(S) (crupos de Tutoria 43<br>Agular Consequencia)<br>Agular Consequencia)<br>A | Aguiar Ortigi caguiar 13@a Grupo de Tutoria 44 |         |            |                |                   |             |           |                |                  |                 |                |             |           |           |                |                |           |              |                             |         |                |           |
| Aguiter Gora gaguinza (2) Groupo de Tutoria 49       Image: Second and Second and                                                                                                    | Aguilar Fern: eaguilar110( Grupo de Tutoria 43 |         |            |                |                   |             |           |                |                  |                 |                |             |           |           |                |                |           |              |                             |         |                |           |
| Aguiter Karn aguita/B04 (Groups de Turí       1       5       4,35       5       4,37       3,65       5       3,65       8       4,4,5       1,62,5       1       2       3,43,7         Aguiter Karn aguitar Karn aguitar Karn                                                                                                    | Aguilar Gom gaguilar52@ Grupo de Tutoria 49    |         |            |                |                   |             |           |                |                  |                 |                |             |           |           |                |                |           |              |                             |         |                |           |
| al pulse Martin magulier400 croups de Tuín       1       2.4       1,75       1,75       1,75       1,75       3,005       2.06       10       30       19       1       2       21,14         Aguiner Kan zaguines@a Grupo de Tuín a 2       a       1       4       1       2       21,14       1       2       21,14       1       2       21,14       1       2       21,14       1       2       21,14       1       2       21,14       1       2       21,14       1       2       21,14       1       2       21,14       1       2       21,14       1       2       21,14       1       2       21,14       1       2       21,14       1       2       21,14       1       2       21,14       1       2       21,14       1       2       21,14       1       2       21,14       1       2       2       2       1       1       2       2       2       1       1       2       2       2       1       1       2       2       2       1       1       2       2       2       1       1       2       2       2       1       1       1       2       2       <                                                                                                    | Aguilar Gong aaguilar260@ Grupo de Tu!         | 1       | 5          |                | 4,35              | 5           | 4,35      | 4,57           |                  | 3,05            | 5              | 3,05        | 5         | 8         | 43,5           | 18,25          |           | 1            |                             |         | 2              | 34,37     |
| Aguitar Kenzaguikris@ Grupo de Tution 41.           Aguitar Kenzaguikris@ Grupo de Tution 25           Akmadova (galmadova) Grupo de Tution 25           Akmadova (galmadova) Grupo de Tution 25           Akmadova (galmadova) Grupo de Tution 25           Akmadova (galmadova) Grupo de Tution 25           Imadova (galmadova) Grupo de Tution 25           Imadova (galmadova) Grupo de Tution 25                                                                                                    | Aguilar Mart maguilar410 Grupo de Tut          | 1       | 2,4        | 1,25           | 3,05              | 2,4         | 1,75      | 1,53           | 1,88             | 1,75            | 3,05           | 2,01        | 3         | 10        | 30             | 19             |           | 1            |                             |         | 2              | 21,14     |
| Apuire Ram Zaguirre Ram Zaguirre                                                                                                    | Aguilar Mora vaguilar63@ Grupo de Tutoria 41   |         |            |                |                   |             |           |                |                  |                 |                |             |           |           |                |                |           |              |                             |         |                |           |
| Almadoxal (galmadoxal Gupo de Tul         1         4.68         5         4.53         5         5         5         10         46         45,5         1         2         48,11           Weigl         Image: Contract on the state of the state of the state o                                                                                                    | Aguirre Ram zaguirre4@a Grupo de Tutoria 29    |         |            |                |                   |             |           |                |                  |                 |                |             |           |           |                |                |           |              |                             |         |                |           |
| Hojat ()<br>Ponedio 420029311 Bracento 554 Suma 2267 🗰 🔟 🖳 – + – +                                                                                                    | Ahmadova, (gahmadova1 Grupo de Tut             | 1       | 4,68       | 5              | 4,5               | 4,43        | 5         | 5              | 5                | 4,5             | 5              |             | 5         | 10        | 46             | 45,5           |           | 1            | 1                           |         | 2              | 48,11     |
| Trayler © [1] Promotio 4,20001911 Promotio 544 Suma 2167 🖷 🔟 🕘                                                                                                    | Haird (                                        |         |            |                |                   |             |           |                |                  |                 |                |             | D.L.      |           |                |                |           |              |                             |         |                |           |
| 96 Promedio: 4,280289331 Recuento: 554 Suma: 2367 🔠 🗵 – 👘 +                                                                                                    | nojat 🐨                                        | -       |            |                |                   |             |           |                |                  |                 |                |             |           |           |                |                |           |              |                             | 1000    | m              |           |
|                                                                                                    | - 11                                           |         | _          |                |                   | _           | _         |                |                  |                 |                |             |           |           | Promedi        | o: 4,280289331 | Recuento: | 554 Suma: 2  | 367 🖽                       |         | 삔              | +         |
|                                                                                                    |                                                |         |            |                |                   |             |           |                |                  |                 |                |             |           |           | FO             | -              |           |              |                             |         |                |           |
|                                                                                                    |                                                |         |            |                |                   |             |           |                |                  |                 |                |             |           |           | 10             | 1              |           |              |                             |         |                |           |
| [0]                                                                                                    |                                                |         |            |                |                   |             |           |                |                  |                 |                |             |           |           | 1/             |                |           |              |                             |         |                |           |

En el modo compartir escritorio en la parte inferior de la pantalla se muestra la barra de aplicaciones dentro del borde rojo que indica lo que están viendo los participantes. Esto te permite ir cambiando la vista de una a otra.

Para salir de este modo, busca el icono de Teams, pulsa sobre el y pulsa en el icono de compartir, para desactivar la compartición [2].

8

## Diferencias entre compartir escritorio y compartir ventana (2)

#### **COMPARTIR VENTANA**

- Los participantes verán solamente la ventana que hayas elegido para compartir.
- Para salir del modo presentación puedes:
  - Llevar el ratón a la parte central del borde superior de la pantalla y aparecerá un desplegable, que te da la opción "Detener presentación" [1]
  - También puedes pulsar en el icono dejar de compartir
     [2] que aparece en la ventana de Teams en la parte inferior derecha de la pantalla.

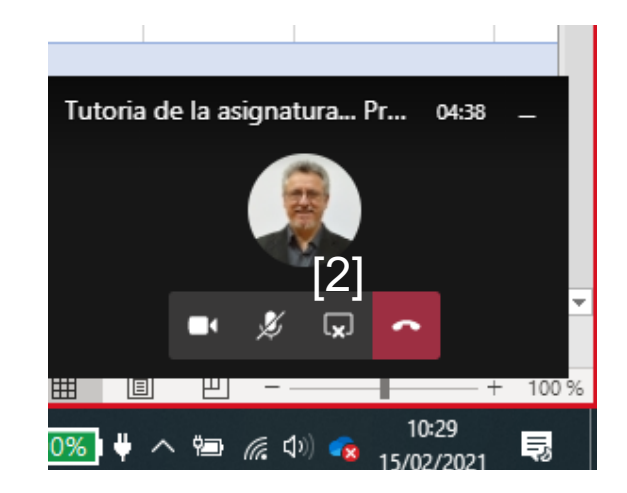

| nivo Inicio Insertar Disposición de pá         | aina Fórn    | nulas Da | tos Re    | visar Vis      |           |         | wuua a   | 100030 200    |                      |                 |           |        |                 |             |                                |                |                              | r9 Comr        | oartir /   | Come |
|------------------------------------------------|--------------|----------|-----------|----------------|-----------|---------|----------|---------------|----------------------|-----------------|-----------|--------|-----------------|-------------|--------------------------------|----------------|------------------------------|----------------|------------|------|
| X Cotty                                        |              | _        |           |                | <u>.</u>  |         |          |               |                      |                 | -         |        |                 |             | ∑ Autoruma                     | × 4-           |                              |                | .69        |      |
| Calibri v 11                                   | ~ A^ A*      | ===      | ≫~ ₹      | 🎝 Ajustar text | 0         | General | ~        | <b>.</b>      |                      | Iormal          | Bueno     |        | 🔠 🔃             | S 🖽         | Pallanar is                    | źŸ.            | $\mathcal{P}$                | 7              | 0          |      |
| Par no v v N K S v ⊞ v S                       | ~ <u>A</u> ~ | EEEI     | = =       |                | centrar ~ | m ~ % ° | 00 58 50 | Formato       | Dar formato          | ncorrecto       | Neutral   | -      | Insertar Elimin | nar Formato | Porrar *                       | Ordenary B     | uscary Ide                   | eas Confide    | encialidad |      |
| Se Copiar formato                              | _            |          |           |                |           | -0 /0   |          | condicional ~ | como tabla ~         |                 |           |        | v v             | ~           | Sourar +                       | filtrar ~ sele | ccionar ~                    |                |            |      |
| Portapapeles Fil Fuente                        | 15           |          | Alinear   | ión            | G.        | Núme    | ro G     |               |                      |                 |           |        | Celd            | as          |                                | Edición        | Ide                          | eas Confide    | encialidad |      |
| ▼ : × ✓ fr TP10                                |              |          |           |                |           |         |          | E S Reg       | las para resaltar    | eldas           |           |        |                 |             |                                |                |                              |                |            |      |
|                                                |              |          |           |                |           |         |          | Reg           | jlas para valores s  | uperiores e inf | eriores > |        |                 |             |                                |                |                              |                |            |      |
|                                                |              |          |           |                |           |         |          | Barr          | ras de <u>d</u> atos |                 | >         |        |                 |             |                                |                |                              |                |            |      |
|                                                |              |          |           |                |           |         |          | Erra          | alas de color        |                 | >         |        |                 |             |                                |                |                              |                |            |      |
| A B C D                                        | F            |          | F         | 6              | н         | 1.1     | 1        | Lice          | and de color         |                 |           |        |                 | 0           | R                              | S Ba           | rra de fórmulas              | U U            |            | v    |
| litulo 💌 correo 💌 Centro 💌 Cuenta1P            | EC - TP1     | ▼ TP3    | -<br>• TP | 4 <b>•</b> T   | PS 💌 1    | P6 💌    | TP7      |               |                      |                 |           |        |                 | 2a PEC      | <ul> <li>CuentaPEC:</li> </ul> | Auto1EC1       | <ul> <li>Auto1EC2</li> </ul> | NUMPEC -       | NOTAT      | p    |
| Abril Barrios kabri1@alun Grupo de Tut         | 1            |          |           |                |           | 0.45    |          | Conj          | juntos de iconos     |                 |           |        |                 |             |                                |                | 1                            | -              | 1          | 0    |
| Abad Alvare, labad57@ali, Grupo de Tu          | 1            |          |           |                |           | 1,75    | 2,0      | 7 🖽 Nueva     | reals                |                 |           |        |                 |             |                                |                |                              |                | 1          | 12   |
| Abad Puig, A aabad44@al Grupo de Tutoria 22    |              |          |           |                |           |         |          | in indexa     | regia                |                 |           |        |                 |             |                                |                |                              |                |            |      |
| Abad Taboac dabad21@al Grupo de Tutoria 42     |              |          |           |                |           |         |          | Borrar r      | reglas               |                 | >         | Más re | glas            |             |                                |                |                              |                |            |      |
| Abadia More babadia9@a Grupo de Tutoria 41     |              |          |           |                |           |         |          | Admini        | istrar reglas        |                 | - i       |        |                 |             |                                |                |                              |                |            |      |
| Abakuy, Ilha iabakuy1@al Grupo de Tutoria 41   |              |          |           |                | 2         |         |          |               |                      |                 | _         |        | 1               |             |                                |                |                              |                |            |      |
| Abanades PI cabanades26 Grupo de Tut           | 1            | 5        | 5         | 5              | 3.7       | 3.05    | 4.5      | 7             | 5                    | 4.35            |           |        | 8 40            |             |                                |                |                              |                | 1          | 3    |
| Abello Mene iabello5@ali Grupo de Tutoria 49   |              |          |           |                |           |         |          |               |                      |                 |           |        |                 |             |                                |                |                              |                |            |      |
| Abtab. Rim rabtab1@alu Grupo de Tutoria 31     |              |          |           |                |           |         |          |               |                      |                 |           |        |                 |             |                                |                |                              |                |            |      |
| Acal Gonzale Jacal 2@alum Grupo de Tutoria 31  |              |          |           |                |           |         |          |               |                      |                 |           |        |                 |             |                                |                |                              |                |            |      |
| Aceituno 7ar kaceituno 1 @ Grupo de Tul        | 1            | 4.35     | 5         | 4.03           | 5         | 5       |          | 5 4.68        | 4.68                 | 5               | 5         | 1      | 0 40            |             | 40                             | 1              |                              |                | 2          | 4    |
| Acevedo Lon macevedo 93 Grupo de Tutoria 44    | -            |          | -         | .,             | -         |         |          |               | .,                   | -               |           | -      |                 |             |                                | -              |                              | 1              | -          |      |
| Achtot Lami Jachtot1@ali Grupo de Tutoria 1    |              |          |           |                |           |         |          |               |                      |                 |           |        |                 |             |                                |                |                              |                |            |      |
| Acosta Galar Jacosta 58@a Grupo de Tutoria 20  |              |          |           |                |           |         |          |               |                      | _               |           |        |                 |             |                                |                |                              |                |            |      |
| Acuña Bodris jacuna 1 @alu Grupo de Tutoria 44 |              |          |           |                |           |         |          |               |                      |                 |           |        |                 |             |                                |                |                              |                |            |      |
| Adams Quija aadams 2@al Grupo de Tutoria 7     |              | 1.75     | 1.75      |                |           |         | 4.5      | 7 2.05        | 2.2                  | _               | 5         |        | 6               |             |                                |                |                              |                |            | - 1  |
| Adhih Quiid oadhih1@ali Grupo de Tutoria 28    |              | 1,75     | 1,75      |                |           |         | 4,0      | 7 3,05        | 3,6                  |                 | 5         |        | 0               |             |                                |                |                              |                |            | -    |
| deshitei A eedeshite26 Course de Tutoria 40    |              |          |           |                |           |         |          |               |                      |                 |           |        |                 |             |                                |                |                              |                |            |      |
| Moorniter, A audocrittez@Grupo de Tutoria 49   |              |          |           |                |           |         |          | c c           |                      |                 | 6         |        | c               |             |                                |                |                              |                |            |      |
| Arrass, Sanai sarrasa1@aii Grupo de Tutoria 49 |              |          |           |                |           | 2       |          | о о           |                      | 2               |           |        | >               |             |                                |                |                              |                |            |      |
| Agote Cillert aagote3@alumno.uned.es           |              |          |           |                |           |         |          |               |                      |                 |           |        |                 |             |                                |                |                              |                |            |      |
| Agra Pintos, aagra2@alur Grupo de Tutoria 44   |              |          |           |                |           |         |          |               |                      | _               |           |        |                 |             |                                |                |                              |                |            |      |
| Aguero Obra maguero36@Grupo de Tutoria 43      |              |          |           |                |           |         |          |               |                      |                 |           |        |                 |             |                                |                |                              |                |            |      |
| Aguiar Bonill raguiar13@a Grupo de Tut         | 1            | 5        | 5         | 5              | 5         | 5       |          | 5 5           | 4,35                 | 5               | 4,35      | 1      | 0 35            | 4           | 7,5                            | 1              | 1                            | 1              | 2          |      |
| Aguiar Ortigi caguiar13@a Grupo de Tutoria 44  |              |          |           |                |           |         |          |               |                      |                 |           |        |                 |             |                                |                |                              |                |            |      |
| Aguilar Fern: eaguilar110@ Grupo de Tutoria 43 |              |          |           |                |           |         |          |               |                      |                 |           |        |                 |             |                                |                | _                            |                |            |      |
| Aguilar Gom gaguilar52@ Grupo de Tutoria 49    |              |          |           |                |           |         |          |               |                      |                 |           |        |                 |             |                                |                | Tutori                       | ia de la asign | atura Pr   |      |
| Aguilar Gong aaguilar260@ Grupo de Tu          | 1            | 5        |           | 4,35           | 5         | 4,35    | 4,5      | 7             | 3,05                 | 5               | 3,05      |        | 8 43,5          | 18          | 25                             | 1              |                              |                |            |      |
| Aguilar Mart maguilar410 Grupo de Tu           | 1            | 2,4      | 1,25      | 3,05           | 2,4       | 1,75    | 1,5      | 3 1,88        | 1,75                 | 3,05            | 2,08      | 1      | 0 30            |             | 19                             | 1              |                              |                | -          |      |
| Aguilar Mora vaguilar63@ Grupo de Tutoria 41   |              |          |           |                |           |         |          |               |                      |                 |           |        |                 |             |                                |                |                              |                | 10         |      |
| Aguirre Ram zaguirre4@a Grupo de Tutoria 29    |              |          |           |                |           |         |          |               |                      |                 |           |        |                 |             |                                |                |                              |                | 12         |      |
| Ahmadova, (gahmadova1 Grupo de Tu              | 1            | 4,68     | 5         | 4,5            | 4,43      | 5       |          | 5 5           | 4,5                  | 5               | 5         | 1      | 0 46            | 4           | 5,5                            | 1              | 1                            |                |            |      |
| Hoja1 🕀                                        |              |          |           |                |           |         |          |               |                      |                 |           | 4      |                 |             |                                |                |                              | • *            | Ģ          | ^    |
|                                                |              | _        |           |                |           | _       |          |               |                      |                 |           |        |                 | _           |                                |                |                              | _              |            |      |

[1]

En el modo compartir ventana, el borde rojo, que delimita la zona que se está mostrando a los participantes, queda por encima de la barra de aplicaciones. Si se quisiera mostrar otra ventana tendrías que cerrar ésta y volver a iniciar el proceso para compartir. Por ello, si vas a mostrar más de una ventana es mejor usar la opción de compartir escritorio.

### **Compartir Power Point abriendo el fichero**

Finalmente, se muestra otra opción para mostrar un presentación de PowerPoint en Teams.

Una vez que hemos pulsado en "Compartir", en la parte derecha de la pantalla donde tenemos diferentes opciones para acceder al fichero de PowerPoint:

- Si lo hemos abierto recientemente veremos su nombre en el listado
- Si no, pulsamos "Examinar en One Drive" o "Explorar PC"

La carga puede demorarse un tiempo breve.

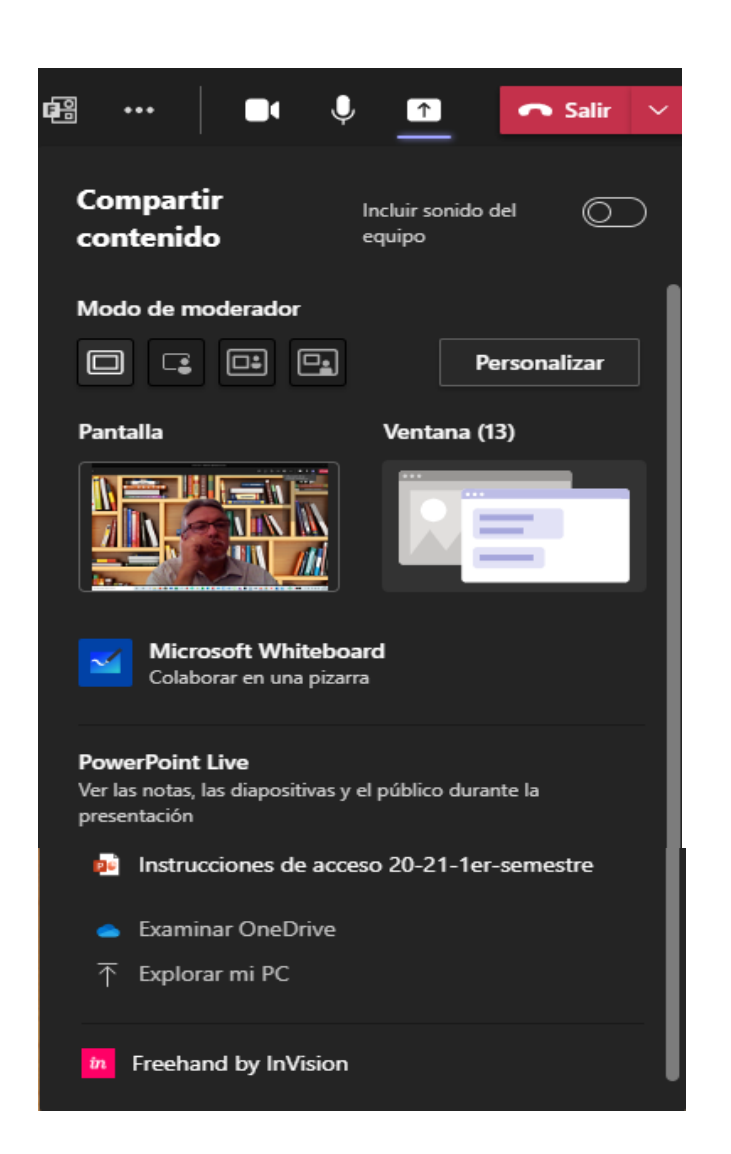

## **Compartir Power Point (vista presentador)**

Cuando compartimos un fichero de PowerPoint Live, por defecto, se carga en modo presentador. Vemos la diapositiva y a la derecha las notas del orador. La principal ventaja de utilizar este modo de mostrar una presentación de PowerPoint es que podemos combinar la presentación con el chat. De esta forma podríamos ver si alguien hace alguna pregunta.

• La activación del chat ha de realizarla cada usuario. Es decir, un estudiante solo verá el chat si lo ha abierto en su equipo.

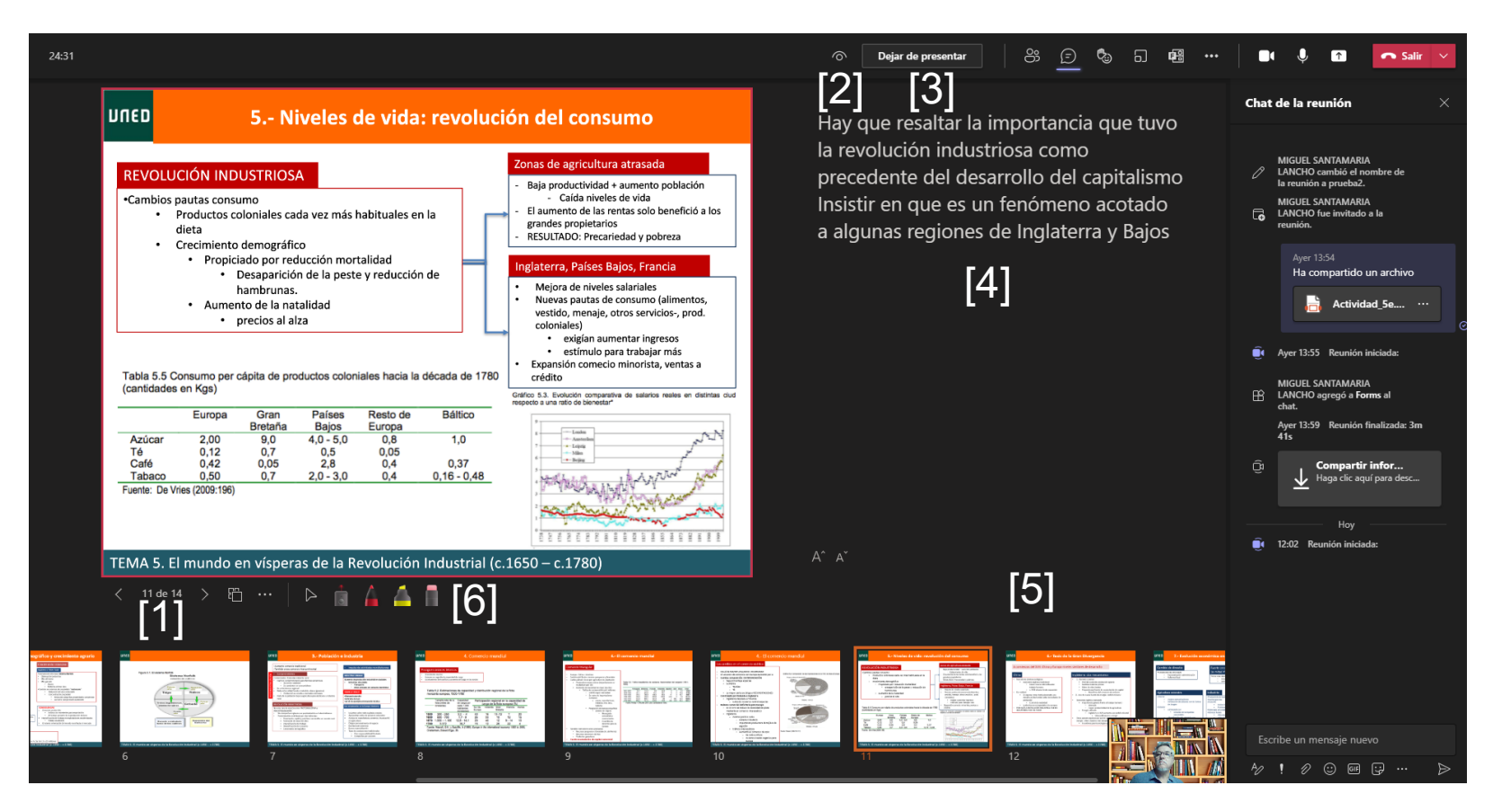

#### **CONTROLES DE LA PRESENTACIÓN**

En este modo aparecer una serie de iconos nuevos sobre la presentación

Para pasar diapositivas puedes utilizar las flechas [1] MUY IMPORTANTE. Si NO quieres que los participantes puedan mover las diapositivas pulsa en el icono que aparece a la derecha de las flechas que te permiten pasar diapositivas (el icono puede ser un ojo o una persona en un escritorio) [2] Cuando quieras parar la presentación pulsa en "Dejar de presentar" [3]

Al tutor se le presenta el Power Point en modo presentador. Es decir puede ir viendo las notas que haya incluido en la diapositiva [4] y las miniaturas de las siguientes diapositivas [5]

Los estudiantes verán la diapositiva a pantalla completa.

**Novedad**: se ha añadido la posibilidad de utilizar un puntero lasar, un lápiz, un marcador y un borrador para resaltar elementos de la diapositiva [6]

### **Compartir Power Point (vista presentador oculta)**

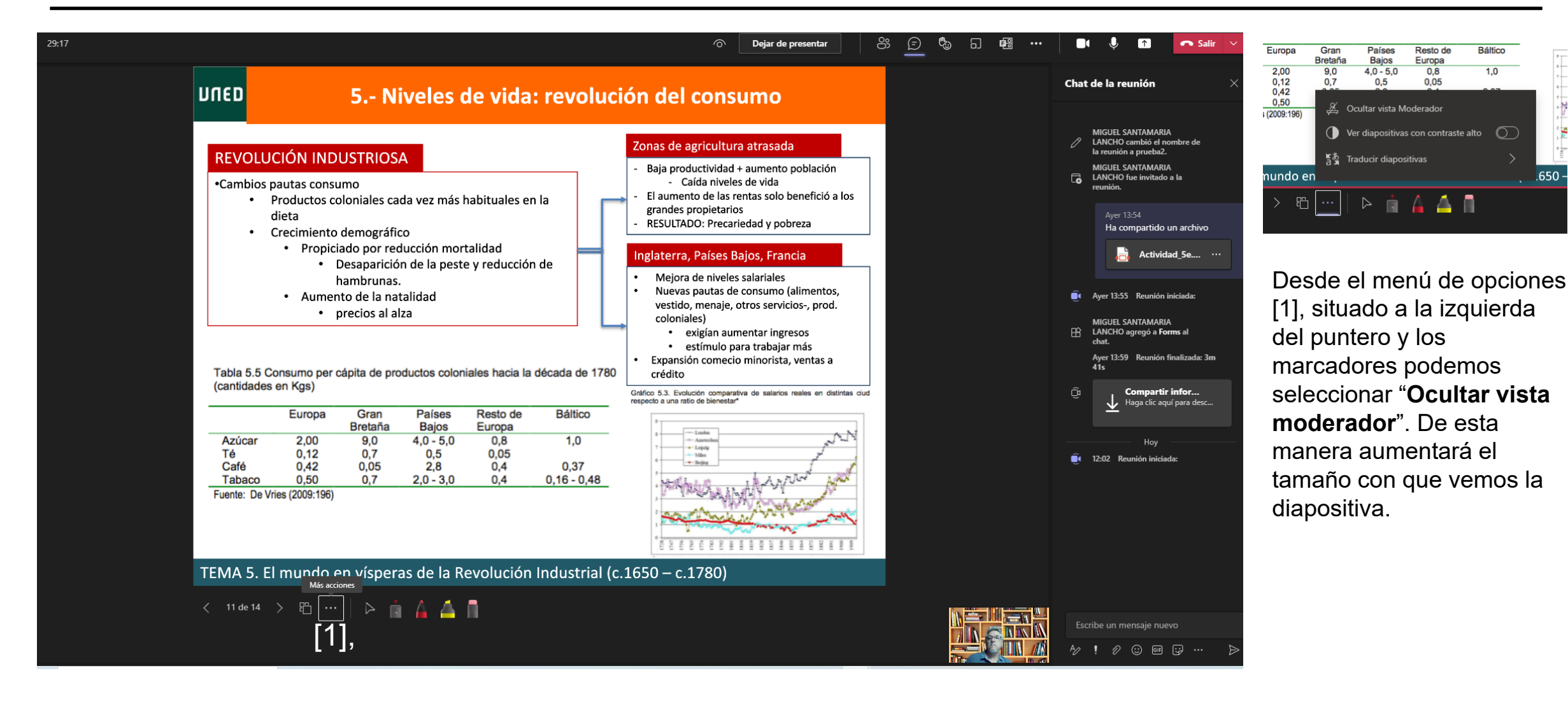

.650

## Compartir Power Point (traducción automática de textos en diapositivas)

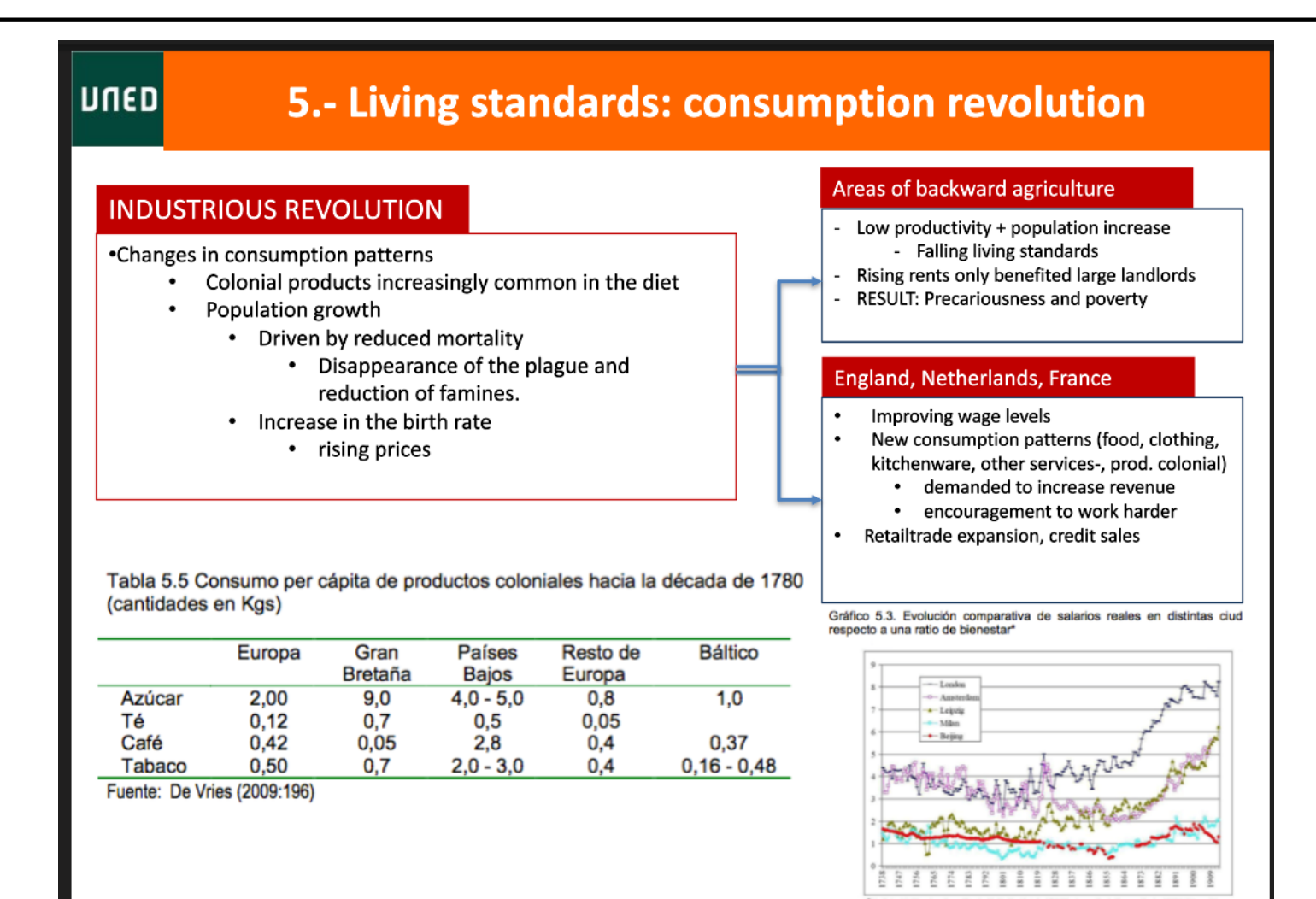

| Europa                     | Gran<br>Bretaña | Países<br>Bajos | Resto de<br>Europa | Báltico |    |
|----------------------------|-----------------|-----------------|--------------------|---------|----|
| 2,00                       | 9,0<br>0.7      | 4,0 - 5,0       | 0,8                | 1,0     |    |
| 0,42<br>0,50<br>(2009:196) | _ <u>∦</u> 0    | cultar vista M  | oderador           | 0.07    |    |
|                            | O Ve            | er diapositiva: | s con contraste    | e alto  |    |
|                            | asa ⊤r          | aducir diapos   | itivas             | >       |    |
| nundo e                    | en .            |                 |                    |         | .6 |
| > 管                        | ]               | Þ i             | A A                | 8       |    |
|                            |                 |                 |                    |         |    |

Desde el menú de opciones [1], situado a la izquierda del puntero y los marcadores podemos seleccionar "**Traducir diapositivas**". Como puede verse solo se traducen los textos en formato texto y no los contenidos en imágenes. Las traducciones como era de esperar no son siempre muy finas. En el ejemplo consumer revolution se ha traducido como comsumption revolution

TEMA 5. El mundo en vísperas de la Revolución Industrial (c.1650 – c.1780)

A Bak

### Visualización con alto contraste

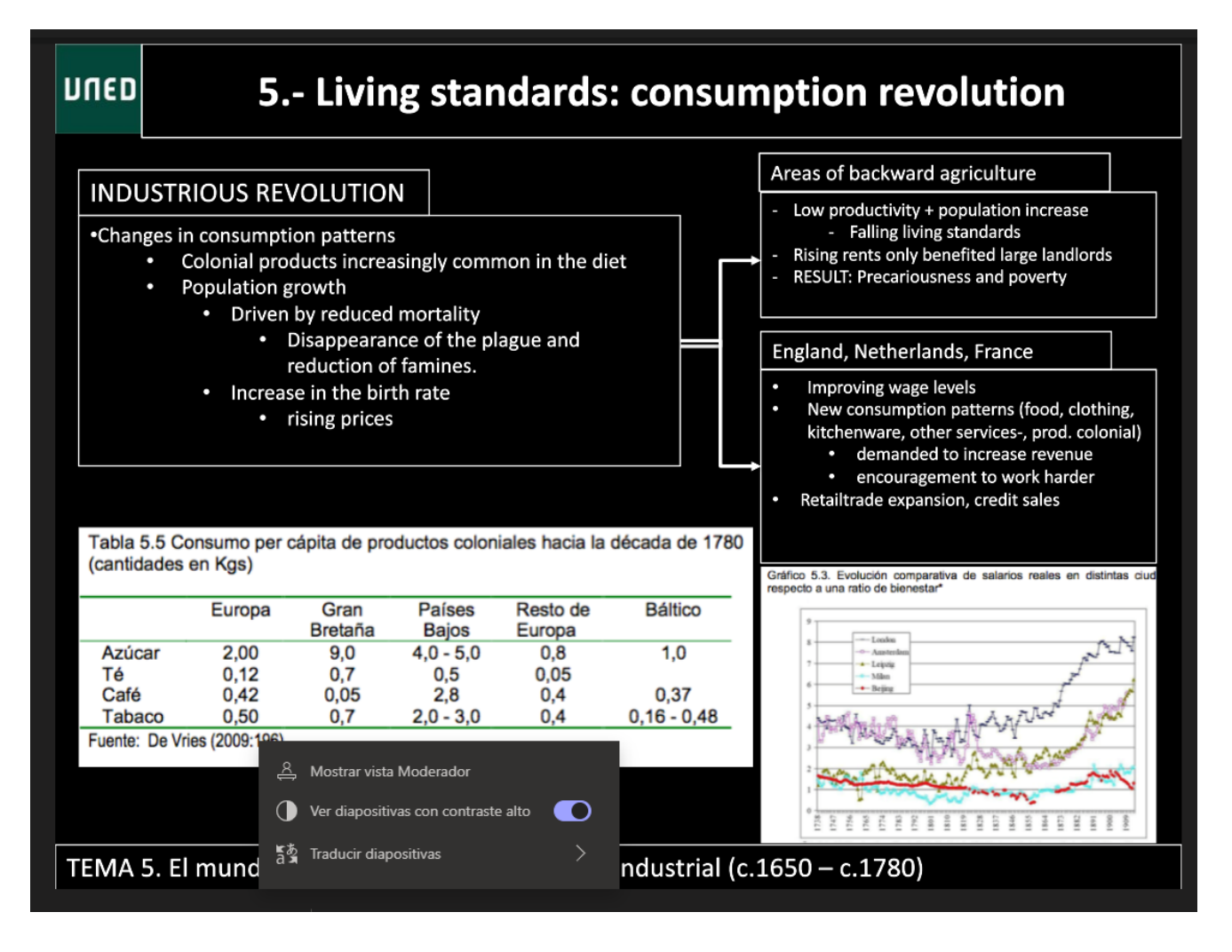

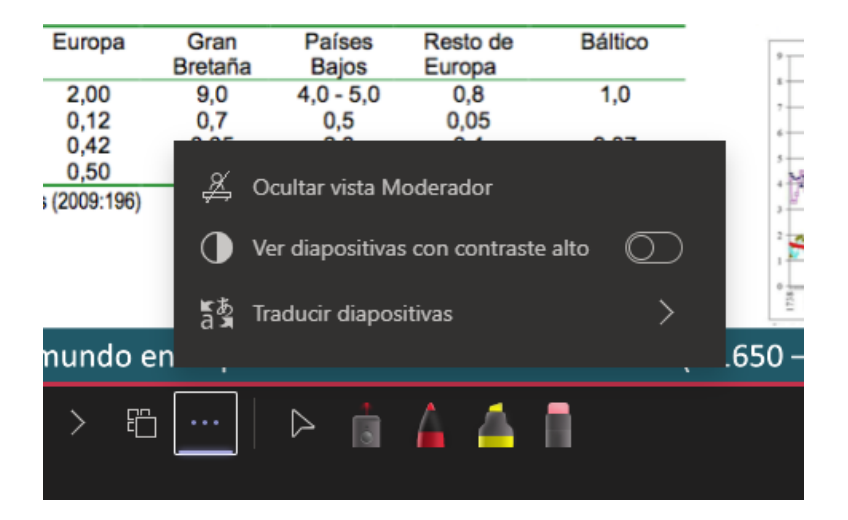

Como parte de las mejoras relacionadas con accesibilidad, desde el menú de opciones de Power Point Live también podemos activar la visualización en alto contraste.

## Compartir documentos en formato pdf

Para compartir documentos en formato pdf u otros, lo primero es tener abierto ese fichero en nuestro ordenador.

A continuación, basta con compartir la ventana en la que se encuentra dicho documento, podríamos ir marcando el documento y las marcas serán vistas por los estudiantes.

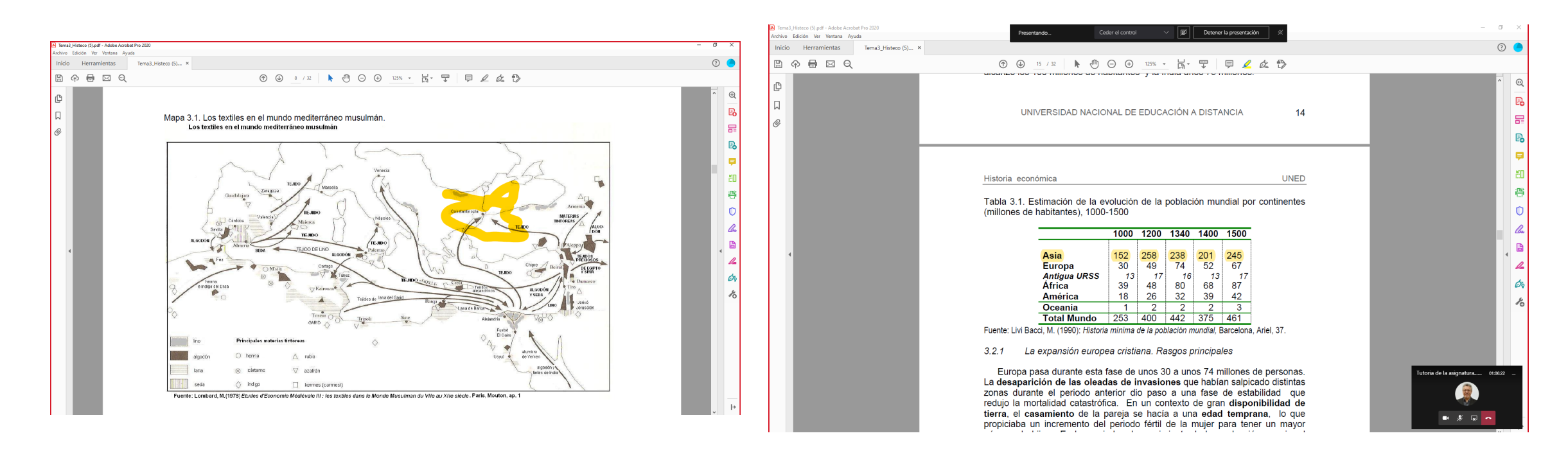

## Mostrar vídeos y multimedia

La opción compartir ventana nos permite mostrar vídeos y otros materiales multimedia y que en lugar de nuestro audio, escuchen el audio del vídeo. Esto puede hacerse antes de empezar a compartir la ventana en la que está el vídeo, o durante la visualización empleando la opción de seleccionar el audio que queremos que se escuche.

Al pulsar en la opción compartir puedo activar el interruptor "Iniciar sonido del equipo" [1]. De esta forma cuando selecciono la ventana que contiene el vídeo se escuchara su audio.

También podemos activarlo una vez que estamos mostrando la ventana, en el desplegable de la parte superior hay un botón para hacerlo [2]

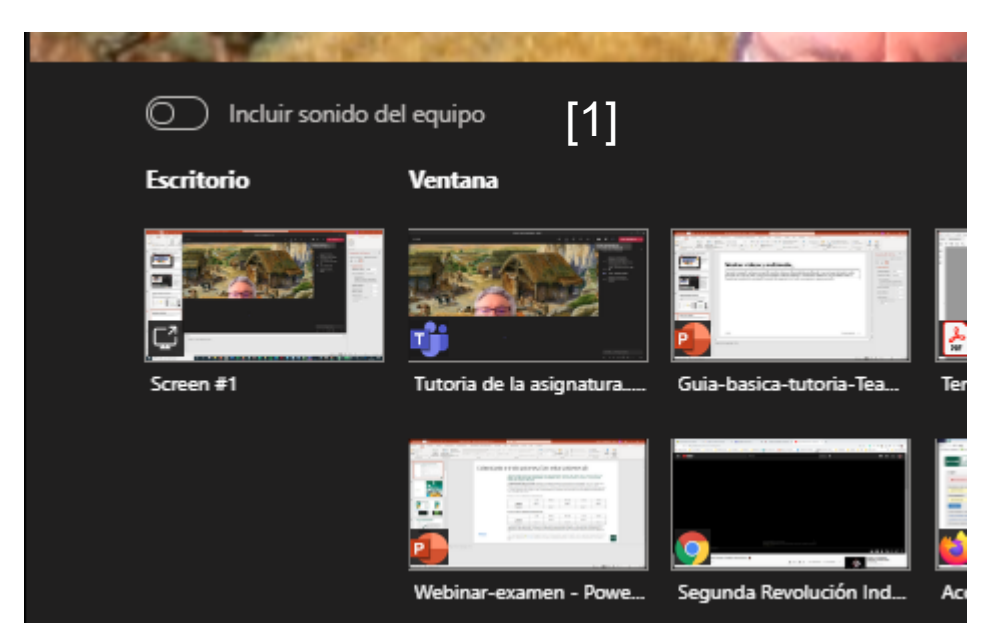

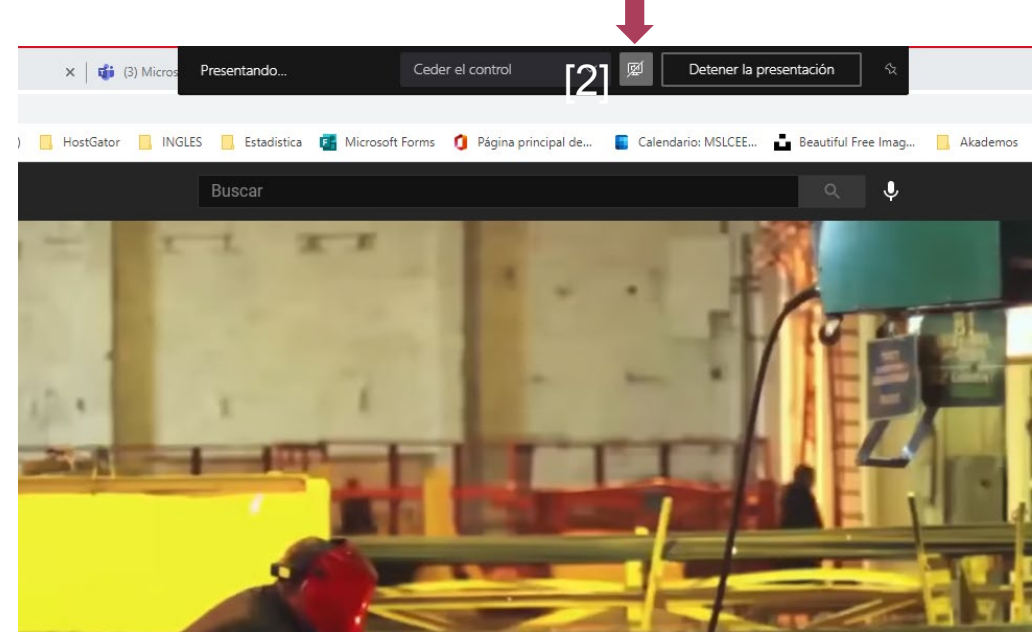

## Como compartir procesadores de texto con caracteres especiales

Si necesitamos utilizar en nuestra tutoría caracteres especiales es posible abrir el procesador correspondiente en una ventana y utilizarlo

| MathType                                                  | - 2 ×  |
|-----------------------------------------------------------|--------|
| 「石器」 €∞ 】 → ジ 】 α Ω 】 [調得 】 日 音 】 (ロ) 合 】 Σ U 】 提出m 】 🐷 🛛 | ? 🛃    |
|                                                           |        |
| $ \begin{array}{c ccccccccccccccccccccccccccccccccccc$    |        |
|                                                           |        |
|                                                           |        |
|                                                           |        |
|                                                           |        |
|                                                           |        |
|                                                           |        |
|                                                           |        |
|                                                           |        |
|                                                           |        |
|                                                           |        |
|                                                           |        |
|                                                           | $\leq$ |
|                                                           |        |
|                                                           |        |
|                                                           |        |
|                                                           |        |
|                                                           |        |
|                                                           |        |
|                                                           |        |
|                                                           |        |
|                                                           |        |
|                                                           |        |
|                                                           |        |
| Aceptar Cancelar                                          |        |

## Adjuntar documentos a la sesión de tutoría

Para aquellos tutores que deseen compartir los contenidos utilizados durante la tutoría existe la posibilidad de compartirlos anexándolos al chat.

En la parte inferior de la venta del chat, ha de pulsarse en el icono con forma de clip [1], lo que nos da la opción de anexar un documento desde nuestro OneDrive o nuestro equipo.

Una vez hecho los estudiantes podrán descargarse el fichero desde el chat [2].

Una vez finalizada la reunión en fichero seguirá estando disponible al acceder al chat desde la versión de escritorio de Teams [3]

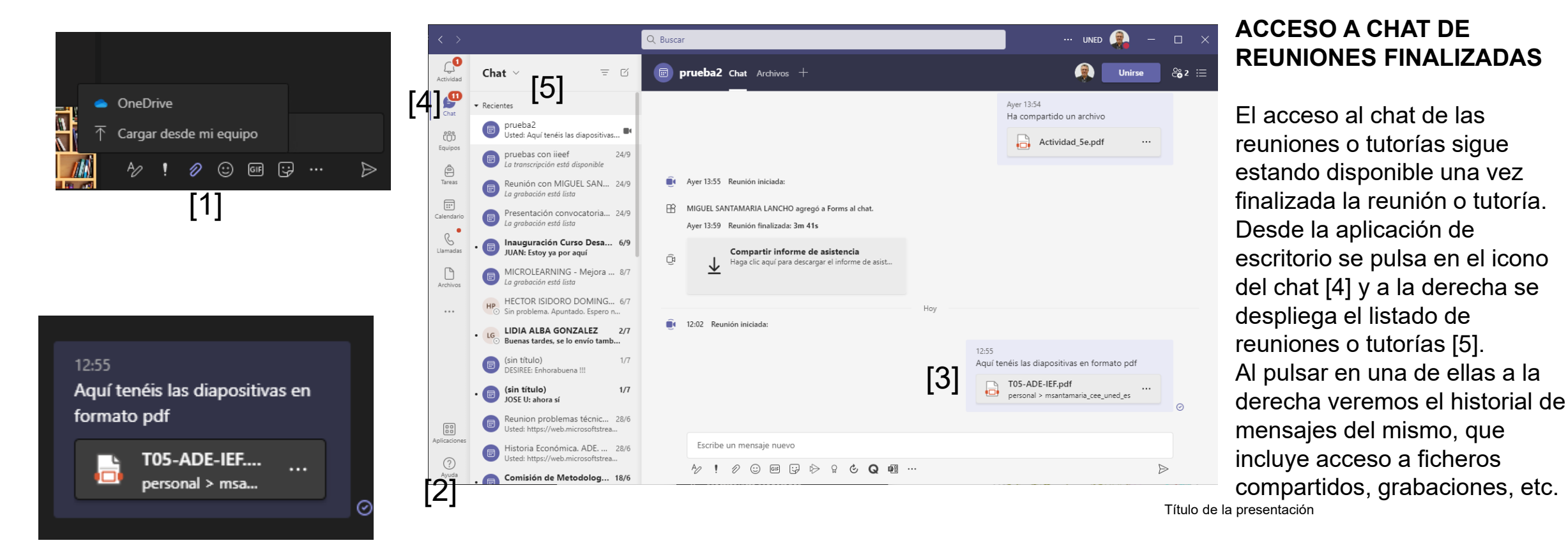

## Subtítulos en español. Activar y modificar el idioma por defecto

#### Cómo activar los subtítulos y modificar el idioma por defecto

La persona que imparte la tutoría debe pulsar en el menú "Más opciones" [1] y pulsar en "Activar subtítulos en directo" [2]

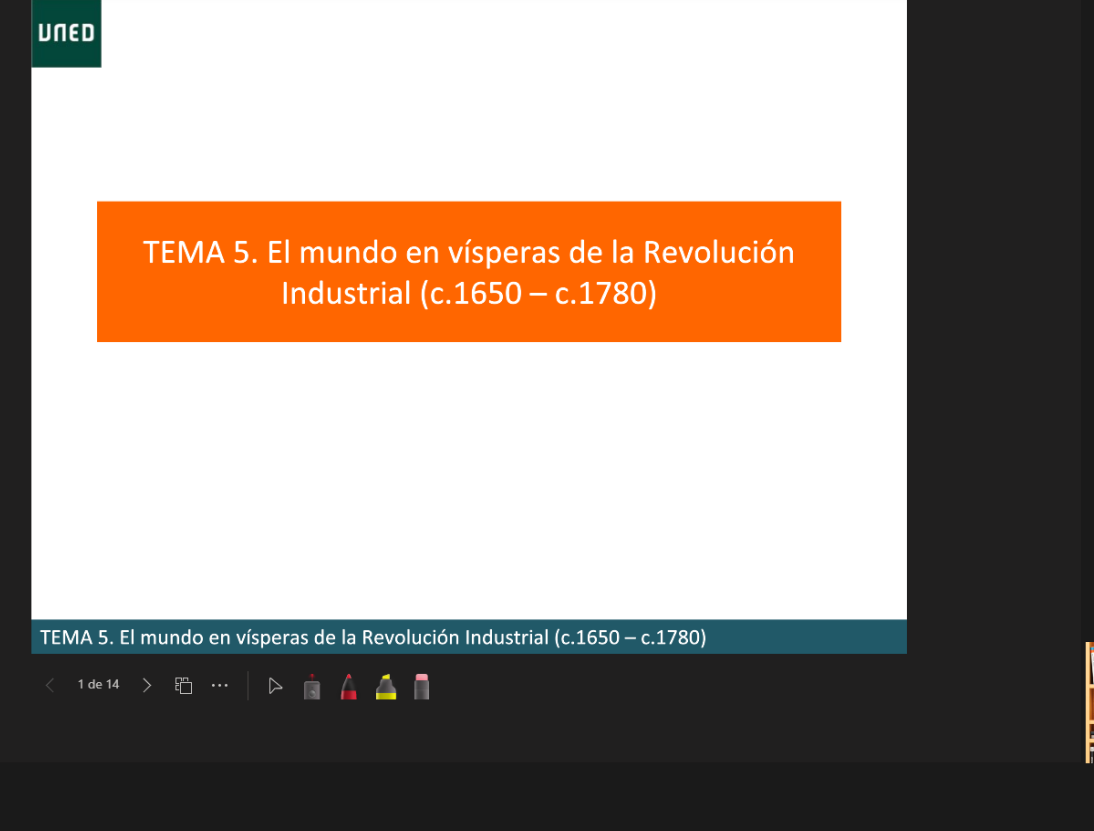

La diapositiva se desplaza ligeramente hacia arriba y a la derecha de la franja inferior negra aparece un menú de opciones con tres puntos en horizontal.[1] Al pulsar en él se nos da la opción de cambiar el idioma.[3]

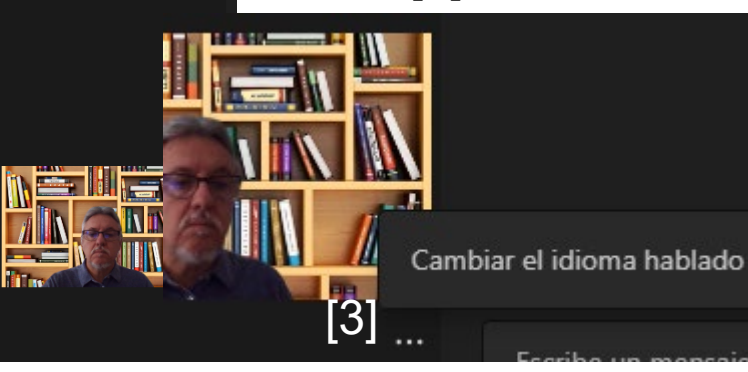

ML

MIGUEL SANTAMARIA LANC... 🔌

### para sesión de subgrupo jón Configuración dispositivo -/v- Estado de la llamada 😴 Opciones de reunión Notas de la reunión (i) Información de la reunión f Galería 🗐 Enfoque Pantalla completa Llamarme Aplicar efectos de fondo cc Activar subtítulos en direc.

[1]

## Cómo los usuarios pueden activar los subtítulos

Una vez que la persona que imparte la tutoría ha modificado el idioma de los subtítulos, cualquier usuario que lo desee puede activarlos.

Para ello el usuario **pulsará en el menú más** opciones, como se acaba de mostrar para activarlos.

No es necesario que quien imparta la tutoría los tenga activados para que puedan ser activados por otras personas.

Los subtítulos recogerán lo que diga cualquier persona que intervenga y se irán mostrando en la parte inferior de la pantalla acompañado de la imagen de quien interviene.

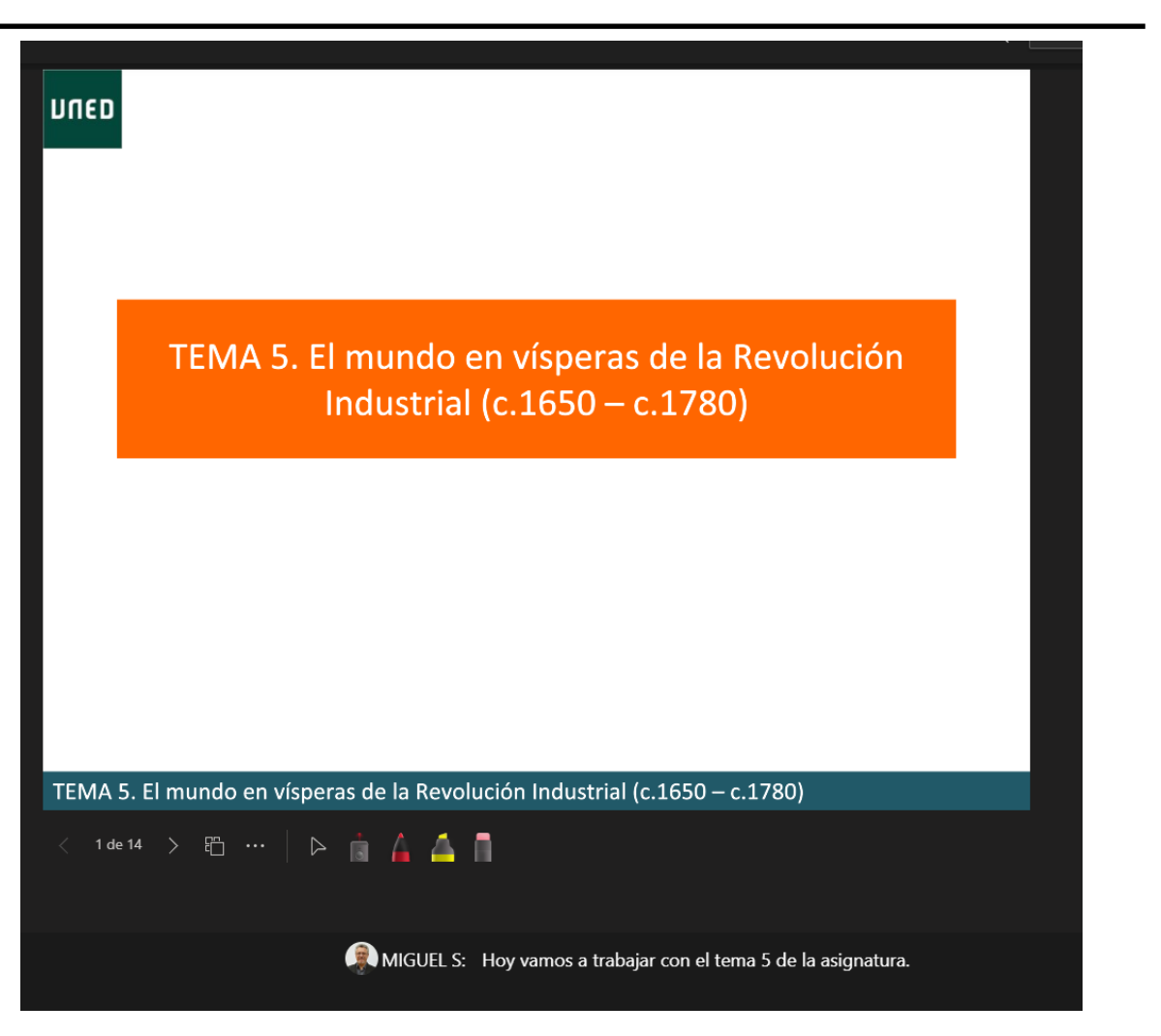

# Compartir conteniros en tutorías con Teams

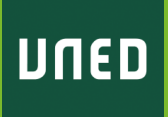

Título de la presentación 21